### **Quick Start Guide**

OneView is a fully online platform that makes it simple to keep your organization in compliance. Manage and store your team's credentials and licensure information in one easily accessible place. The process is quick and efficient we automatically collect most of the information about your providers and spare you the hassle. Using public services and primary source verification, our platform finds data like NPI, DEA, license numbers, practice info, education, and more. We even keep track of expiration dates, so you don't have to.

#### www.modiohealth.com

#### **Provider Directory Dashboard**

When you log in, you'll see the Provider Dashboard. This is your control center: you can add providers to your network, check their license and certification statuses, view DEA information, and manage/review each providers credentialing info.

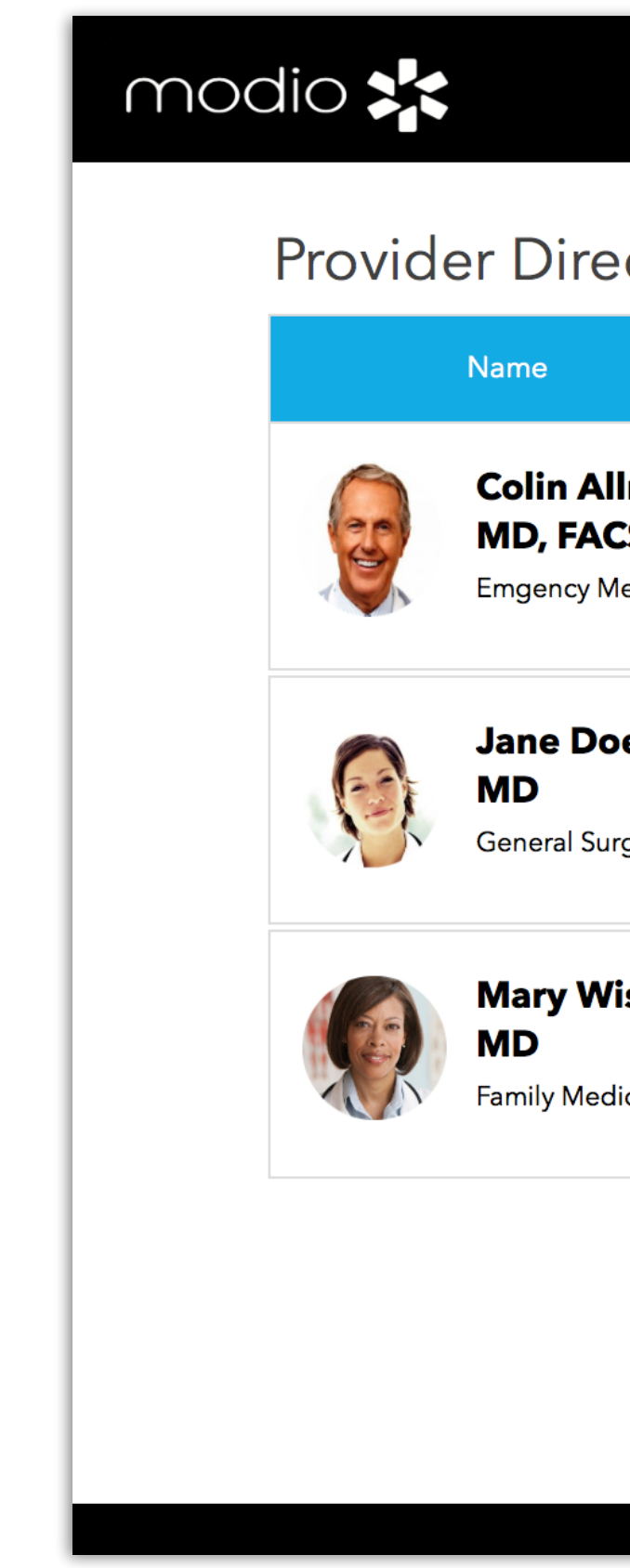

|                     |                       |            |                    | Wel       | come Fee   | dback Sig |  |  |  |  |
|---------------------|-----------------------|------------|--------------------|-----------|------------|-----------|--|--|--|--|
| ctory               | ctory Invite Doctors  |            |                    |           |            |           |  |  |  |  |
|                     | E-mail                | NPI #      | Department         | Job Title | Status     | Actions   |  |  |  |  |
| man<br>S<br>edicine | colin@modiohealth.com | 1184838286 | Emergency Medicine |           | Current    | View      |  |  |  |  |
| <b>e</b><br>gery    | jane@modiohealth.com  | 123445454  | Surgery            |           | 2 Issue(s) | View      |  |  |  |  |
| <b>Se</b><br>cine   | mary@modiohealth.com  | 234950403  | Family Medicine    |           | Current    | View      |  |  |  |  |
|                     |                       |            |                    |           |            | Add +     |  |  |  |  |

Questions, comments, or feedback? Click the "Feedback" link at the top of the page and submit your request to our team.

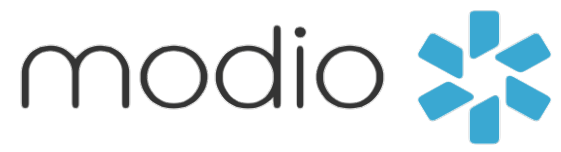

### Quick Start Guide (Continued)

#### Compliance

The **Status** column quickly let's you see which doctors are in or out of compliance.

View your providers certificate and license details as well as expiration dates by clicking the "Current" or "Issues" button in this column.

The detailed view lists the providers license and certificate numbers as well as expiration dates.

Color coded indicators:

Yellow: there are 30 days or fewer until the license expires.

**Red:** the license has expired.

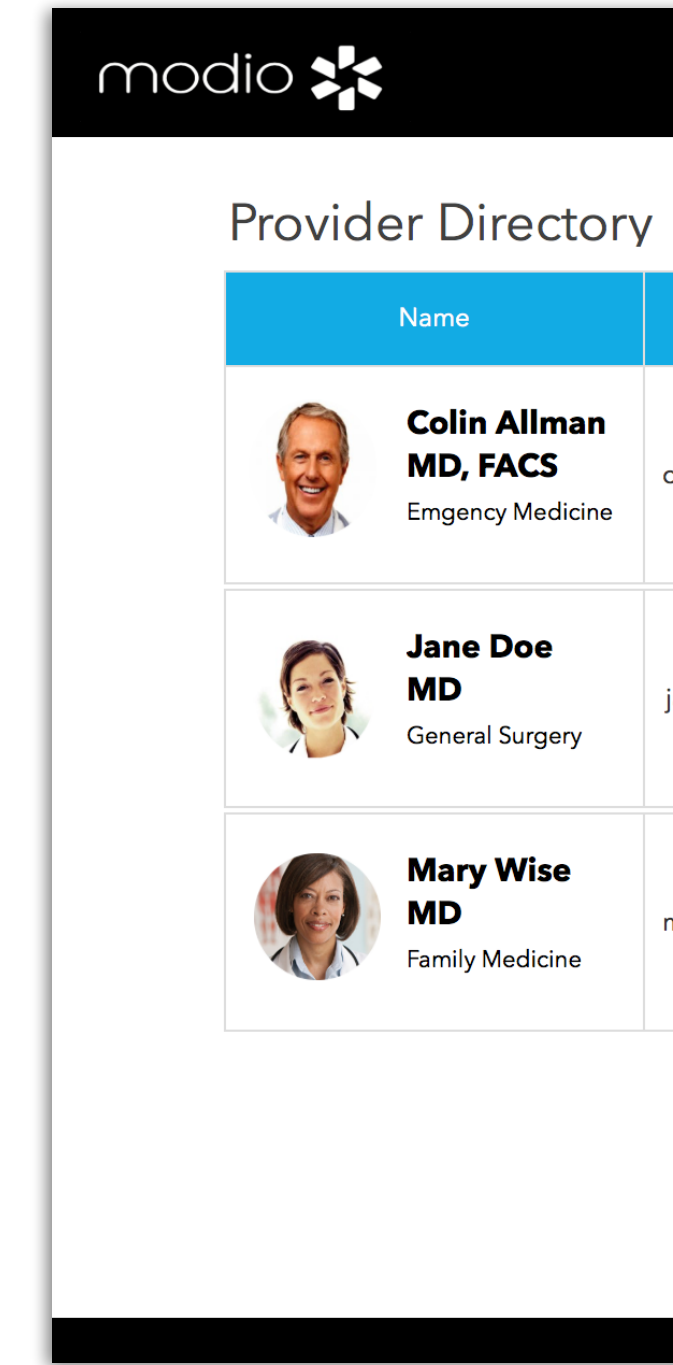

## modio

|                       |            |                    | Wel       | come Feed  | dback    | Sig    | n Out            |           |            |         |     |                 |
|-----------------------|------------|--------------------|-----------|------------|----------|--------|------------------|-----------|------------|---------|-----|-----------------|
|                       |            |                    |           | ]          | Invite D | octors |                  |           |            |         |     |                 |
| E-mail                | NPI #      | Department         | Job Title | Status     | Act      | tions  |                  |           |            |         |     |                 |
| colin@modiohealth.com | 1184838286 | Emergency Medicine |           | Current    | Vi       | ew     |                  |           |            |         |     |                 |
| jane@modiohealth.com  | 123445454  | Surgery            |           | 2 Issue(s) | Vi       | Jan    | e Doe            |           |            |         |     |                 |
|                       |            |                    |           |            |          | State  | Licenses         |           |            |         |     |                 |
| mary@modiohealth.com  | 234950403  | Family Medicine    |           | Current    | Vi       | Stat   | e N              | umber     | Issue I    | Date    |     | Expiration Date |
|                       |            |                    |           |            |          | VA     | G2               | 2840400   | 12/30/2    | 2010    |     | 12/30/2020      |
|                       |            |                    |           |            | Ac       | NC     | 010              | 13007400  | 09/02/2    | 2006    |     | 09/02/2014      |
|                       |            |                    |           |            |          | DEA Li | censes           |           |            |         |     |                 |
|                       |            |                    |           |            | _        |        | Number           | ls        | sue Date   |         | Ехр | piration Date   |
|                       |            |                    |           |            |          |        | AK8264450        | 12        | 2/31/2007  |         | 1   | 2/31/2017       |
|                       |            |                    |           |            |          | State  | Controlled S     | Substance | Licenses   |         |     |                 |
|                       |            |                    |           |            | _        | Stat   | te Nu            | mber      | Issue Date | 2       | E   | xpiration Date  |
|                       |            |                    |           |            |          | VA     | KT8              | 35432     | 10/31/2005 | 5       |     | 10/31/2015      |
|                       |            |                    |           |            |          | ABMS   | Certificatio     | ns        |            |         |     |                 |
|                       |            |                    |           |            |          |        | Board (ABMS      | )         | Specialty  | Issue D | ate | Expiration Date |
|                       |            |                    |           |            |          | Arr    | nerican Board of | Surgery   | Surgery    | 05/07/2 | 009 | 05/07/2019      |
|                       |            |                    |           |            |          | Other  | Certificatio     | ns        |            |         |     |                 |
|                       |            |                    |           |            |          |        | Certification    |           | Issue Date |         | Exp | piration Date   |
|                       |            |                    |           |            |          |        |                  |           |            |         |     |                 |

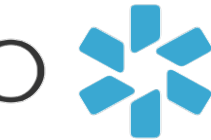

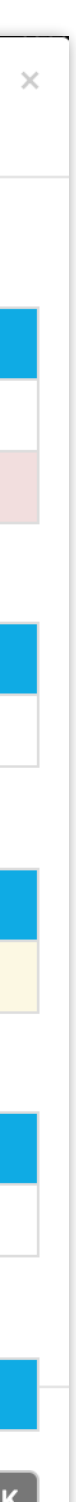

### **Quick Start Guide (Continued)**

### Adding Providers

There are two ways to add a provider to your team.

### 1) Invite doctors

Click the "Invite doctors" link at the top right of the dashboard. Send a personalized email to invite a doctor to join your team. Once the doctor gets your email, they can choose to set up their own profile. Remember, the doctor won't show up on your team until they've created a profile on Modio Health and accepted your invite.

### 2) Add +

The second option is to click the green "Add +" button at the bottom right of the dashboard. Enter the doctor's first and last name, then choose their listing from the dropdown. Enter the provider's email address (NPI is optional). At the end of the page, tick "Notify new doctor by e-mail" if you want them to know that you've claimed their profile. Make sure to click "Add & Close" to save the new doctor's profile. You can start to manage the doctor's profile immediately.

## modio 🚬

| nvite Doctors to Manage Their Credentials                                                                                                    | ×  |
|----------------------------------------------------------------------------------------------------|----|
| You can use the following form to invite doctors to associate their listing with your facility<br>and manage their credentials by providing their email address(es) below and clicking Send<br>Invite |    |
| CJW Medical Center - Chippenham Campus                                                                                                    | \$ |
| Email addresses should be separated by commas, spaces or by using the RETURN key                                                                                                    | 1  |
| Send Invite                                                                                                    |    |

| Add/Create new doctor                                         | ×                  |
|---------------------------------------------------------------|--------------------|
| Name (claim profile)<br>Start typing your first and last name |                    |
| E-mail (required)                                             | NPI (Optional)     |
|                                                               | Cancel Add & Close |

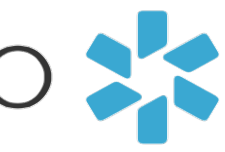

### **Quick Start Guide (Continued)**

### **Credential management**

To update your provider's credentialing and background info, click the "View" button at the far right edge of the dashboard. Each blue tab can be expanded and edited where you can add and edit details like phone number or middle name, add peer references, edit license information, and so on. The percent bar at the top shows how complete the doctor's profile is. The more you add, the better their profile will be.

Modio Health **OneView** also offers the ability to store any type of document. You can quickly upload and tag a doctor's documents to their profile by dragging and dropping files into the box with dashed lines. Later, you can go back and download those documents for easy access.

## modio

| Personal Info         | State Lice | nses 2                    |            |                 |         |
|-----------------------|------------|---------------------------|------------|-----------------|---------|
| Education & Training  | State      | License #                 | Issue Date | Expiration Date | Actions |
|                       | VA         | G2840400                  | 12/30/2010 | 12/30/2020      | Edit 👻  |
| Hospital Affiliations | NC         | 01013007400               | 09/02/2006 | 09/02/2014 🕕    | Edit 👻  |
| ) Work History        |            |                           |            |                 | Add +   |
| Peer References       |            |                           |            |                 |         |
| Licensure             | DEA 🚺      |                           |            |                 |         |
|                       | State      | DEA #                     | Issue Date | Expiration Date | Actions |
| Certifications        | US         | AK8264450                 | 12/31/2007 | 12/31/2017      | Edit    |
| Insurance             |            |                           |            |                 | Add +   |
| Documents             |            |                           |            |                 |         |
|                       | State Con  | trolled Substance License | es 1       |                 |         |
|                       | State      | License #                 | Issue Date | Expiration Date | Actions |
|                       | VA         | KT85432                   | 10/31/2005 | 10/31/2015 🕛    | Edit -  |
|                       |            |                           |            |                 |         |

|                      |                                                               |             | Jane Doe:                   | Documents                          |               |             |                              |
|----------------------|---------------------------------------------------------------|-------------|-----------------------------|------------------------------------|---------------|-------------|------------------------------|
|                      |                                                               |             | Learn more abo              | out credentialing                  |               |             |                              |
|                      |                                                               |             |                             | -                                  |               |             | 61%                          |
| ersonal Info         | While we are all digital at Mo<br>securely manage your files. | dio, some ł | nospitals still require pap | per copies of some documents. Som  | ne habits are | hard to sha | ke! Upload your documents he |
| ducation & Training  | File Name                                                     | File Size   | Date                        | Туре                               | Download      | Delete      | 1                            |
| ospital Affiliations | Jane Doe CV.docx                                              | 21.69 KB    | 10/04/2015 @ 06:38PM        | Curriculum Vitae (CV)              | ф             | Ê           | <b>^</b>                     |
|                      | Jane Doe ABSM Report.pdf                                      | 12.34 KB    | 10/04/2015 @ 06:38PM        | Board Certification Certificate(s) | ¢             | Ê           | Drop Image or PDF file h     |
| /ork History         | Jane Doe SS card.pdf                                          | 12.34 KB    | 10/04/2015 @ 06:39PM        | Social Security Card               | ¢             | Ê           | click to select file         |
| eer References       |                                                               |             |                             |                                    |               |             |                              |
| icensure             |                                                               |             |                             |                                    |               |             |                              |
| ertifications        |                                                               |             |                             |                                    |               |             |                              |
| Insurance            |                                                               |             |                             |                                    |               |             |                              |
| Documents            |                                                               |             |                             |                                    |               |             |                              |
|                      | Back: Insurance                                               |             |                             |                                    |               |             |                              |
| Documents            | Back: Insurance                                               |             |                             |                                    |               |             |                              |

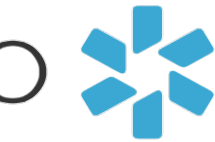